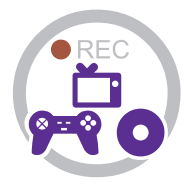

# Instruction Manual

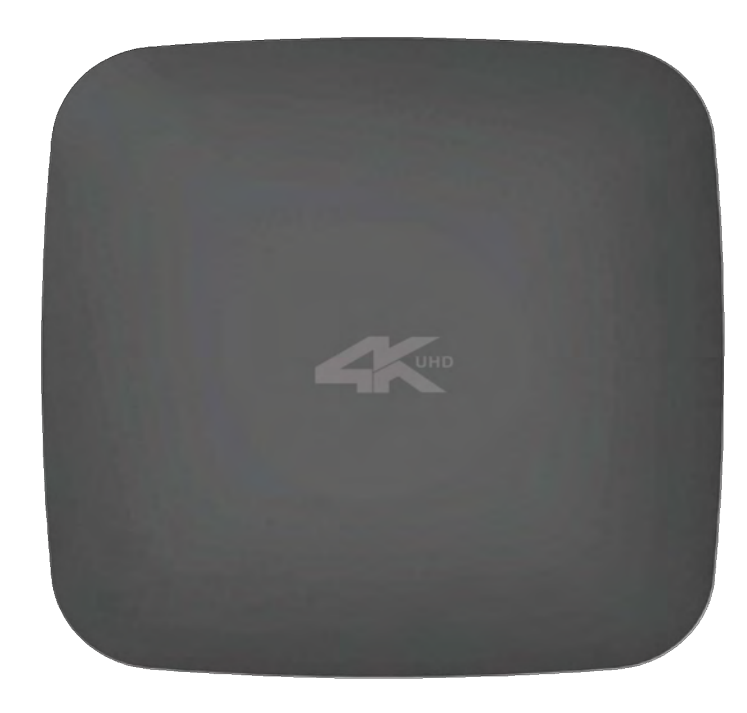

# **GETTING STARTED**

## **1.1 Box Contents**

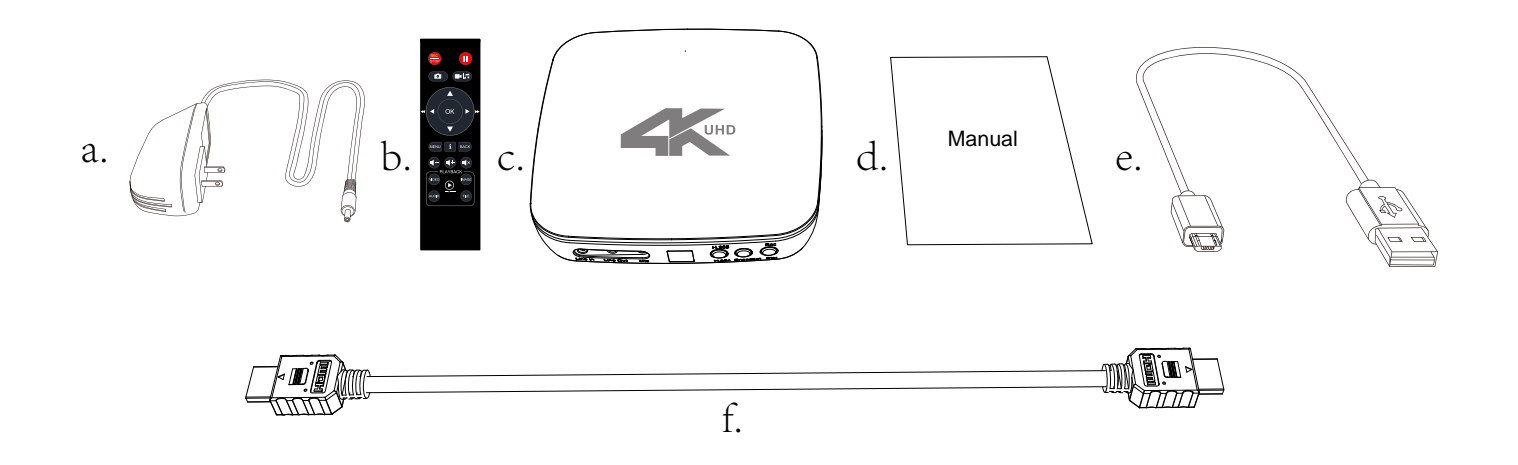

- a. Power Adapter
- b. Remote Control
- •c. 4K BOX

d. User Manuale. Typec cable f. HDMI cable

# **1.2 Product Diagram**

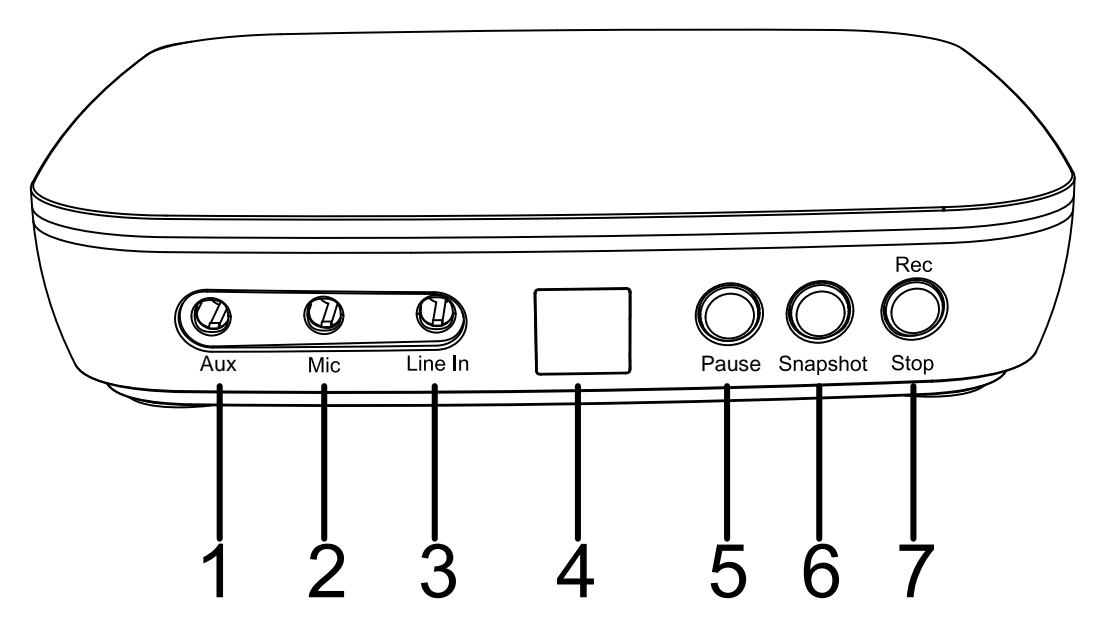

- 1. AUX:TRRS
- 2. Mic: Insert the microphone plug into this jack to input voice.
- 3. Line In: Stereo audio inputs.
- 4. IR Window: Receives the IR signal from the remote control.
- 5. Pause: Can be paused during recording.
- 6. Snapshot button.
- 7. Rec/Stop button.

#### **1.2. Product Diagram**

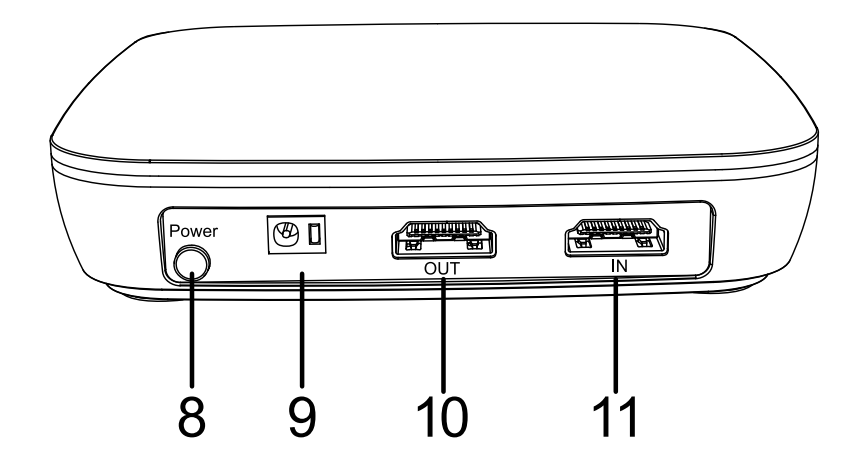

8. Power ON/OFF button.

- 9. Power socket of 12V/1A.
- 10. OUT:4K60Hz Connect HDMI and bypass to TV
- 11. IN: 4K60Hz Connect HDMI

#### **1.2. Product Diagram**

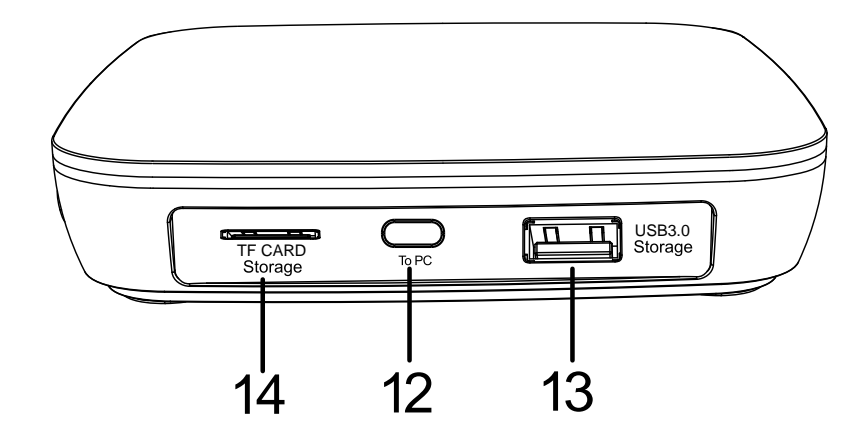

- 12. TO PC Connect the TYPEC to USB cable between PC and UHD for recording video to PC Tip: This function above must be realized with software. Please use OBS etc
- 13. Storage: Insert a USB flash drive or mobile hard disk and record videos to this storage medium.
- 14. Storage: Insert a TF record videos to this storage medium.

#### **1.2. Product Diagram**

# **1.3 Indicator Color Diagram**

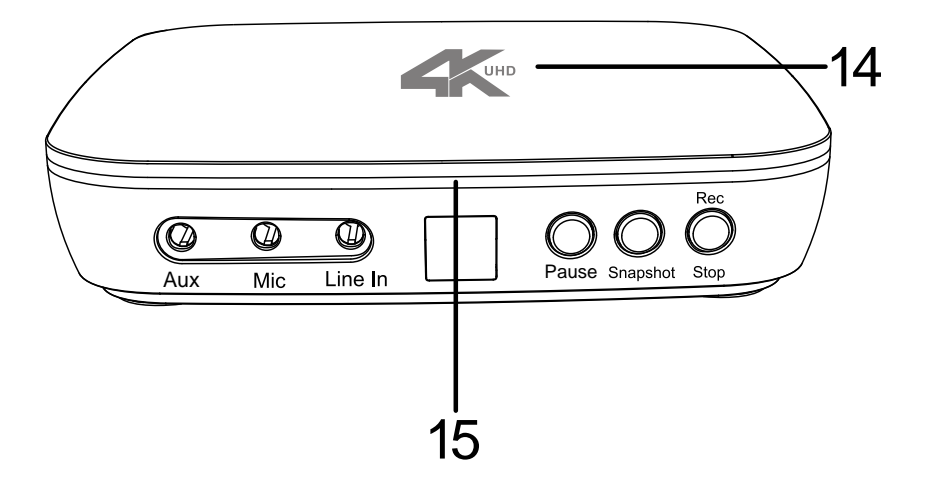

14. Top indicator.

15. Side indicator.

#### **1.3. Indicator Color Diagram**

# **1.4 Remote Diagram**

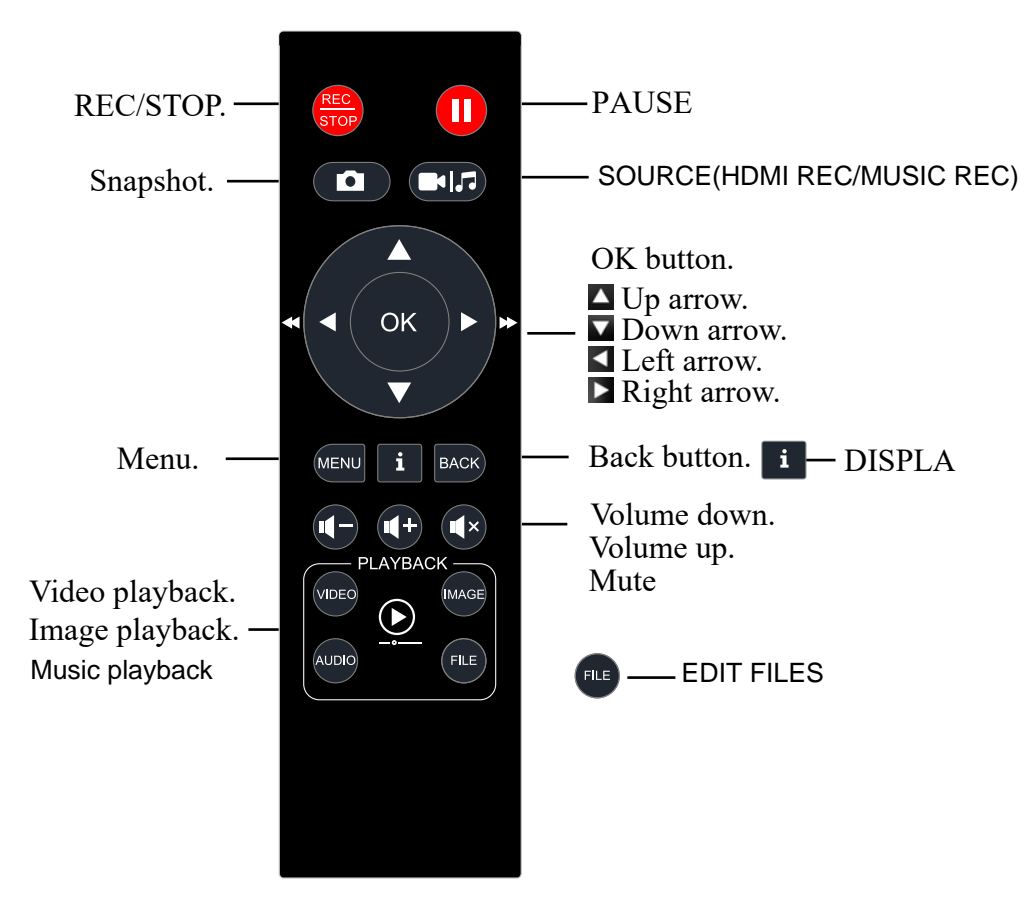

Tips: The remote control is powered by 2 AAA batteries which are not included and need to be purchased independently.

#### 1.4. Remote Diagram

#### **Record Mode**

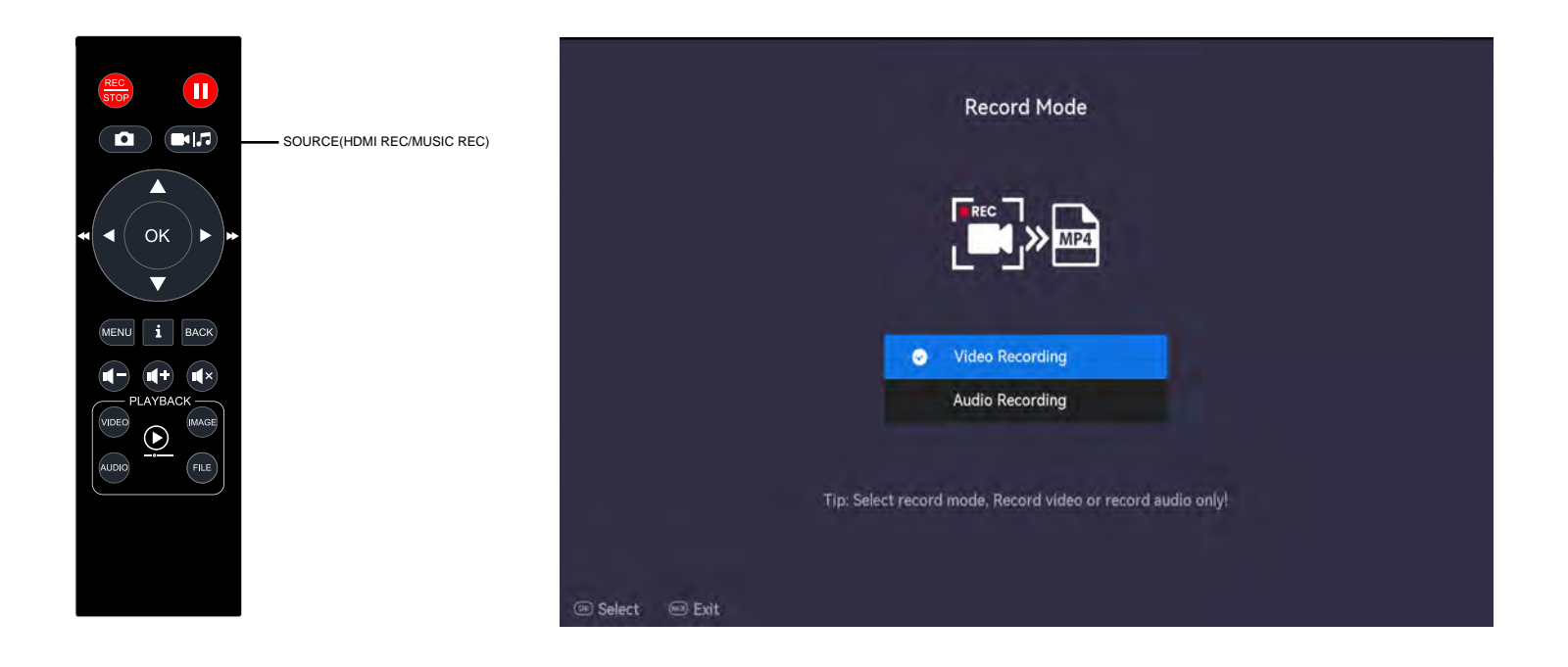

# **Operation and Using**

|          |                 | Main            | Menu           |                   |  |
|----------|-----------------|-----------------|----------------|-------------------|--|
|          | System Settings | Record Settings | Audio Settings | Schedule Settings |  |
|          | Video           | Image           | Audio          | Storage           |  |
| ⊛ Select | 🕮 Exit          |                 |                |                   |  |

#### System Settings

| System Time         | 2024/05/28 13:55 |
|---------------------|------------------|
| Time Zone           | UTC+0            |
| HDMI Out Resolution | Auto             |
| HDMI Out Percentage | 100%             |
| Screen Saver        | OFF              |
| Language            | English          |
| Reset to Default    |                  |
| Reset File Index    | 1                |

💿 Select 🛛 📼 Exit

| Syst                | en securigs          |
|---------------------|----------------------|
| HDMI Out Resolution | Auto                 |
| HDMI Out Percentage | 100%                 |
| Screen Saver        | OFF                  |
| Language            | English              |
| Reset to Default    |                      |
| Reset File Index    |                      |
| Firmware Version    | 2.00.00.N.2405281015 |
| Firmware Update     |                      |

### 1. System Settings

System Time Time Zone HDMI Out Resolution HDMI Out Percentage Screen Saver Language Reset to Default Reset File Index Firmware Version Firmware Update

👁 Select 🛛 🖼 Exit

### System Time

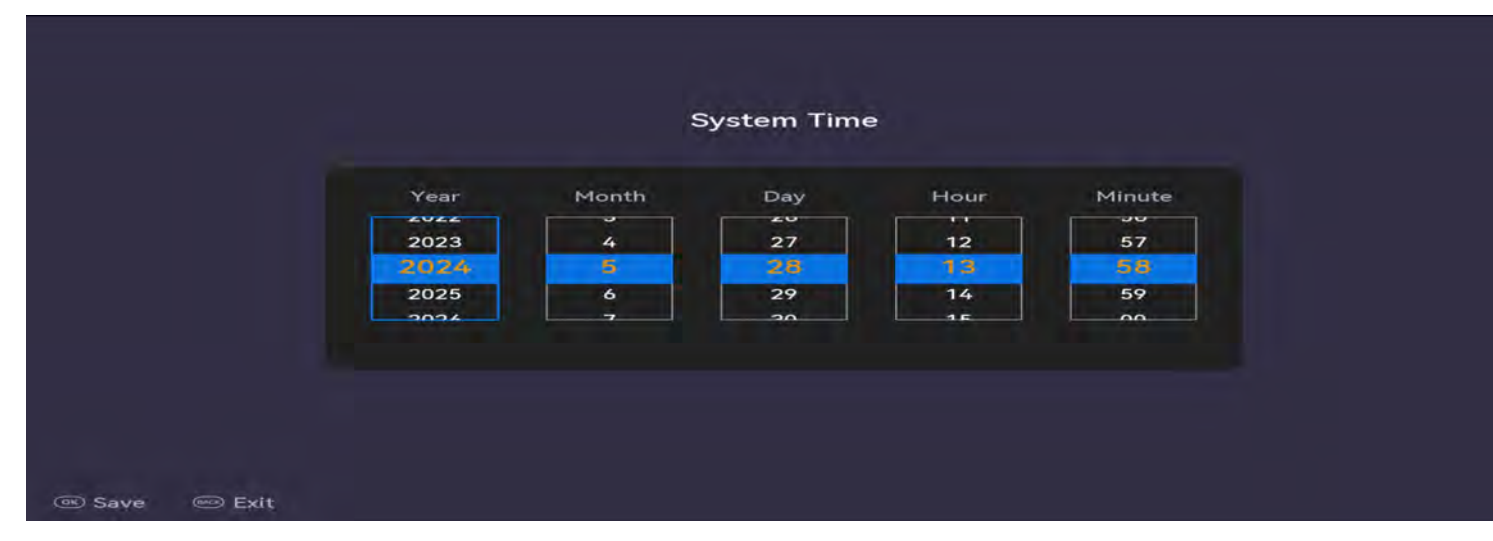

#### Time Zone

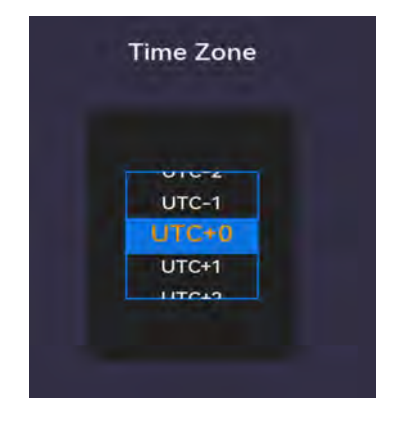

#### **HDMI Out Resolution**

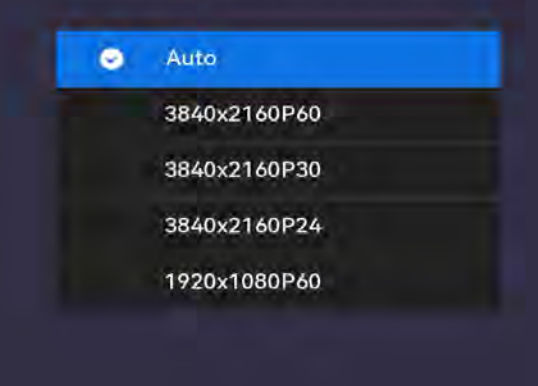

🐵 Save 🛛 🐵 Exit

|                       | Screen Saver                        |  |
|-----------------------|-------------------------------------|--|
|                       | OFF                                 |  |
|                       | 1 Min                               |  |
|                       | 5 Mins                              |  |
|                       | 30 Mins                             |  |
| Tip:Set<br>Save  Fill | screen saver time afer signal loss! |  |

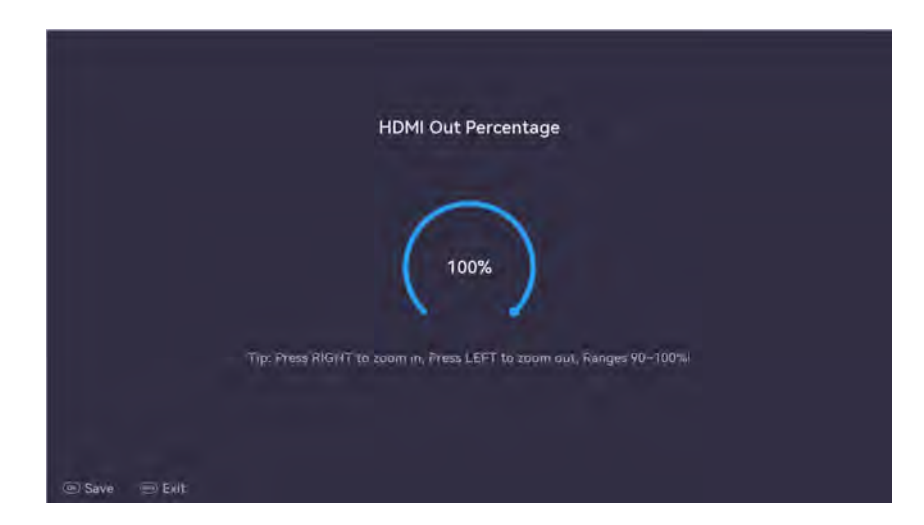

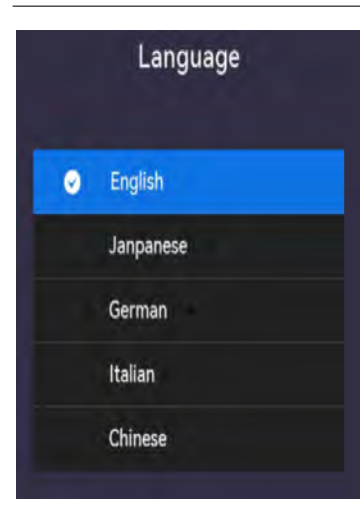

| Reset paramet | ers to default? |  |
|---------------|-----------------|--|
| YES           | NO              |  |
| YES           | NO              |  |

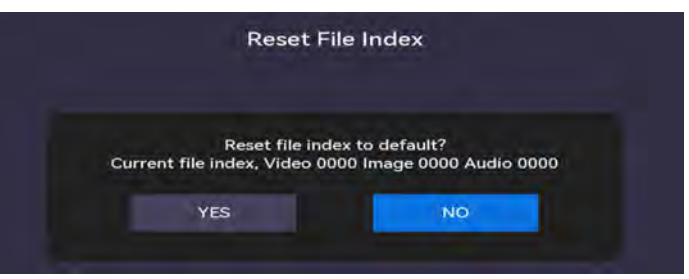

| Reset File Index | >                    |
|------------------|----------------------|
| Firmware Version | 2.00.00,N.2405281015 |
| Firmware Update  | >                    |

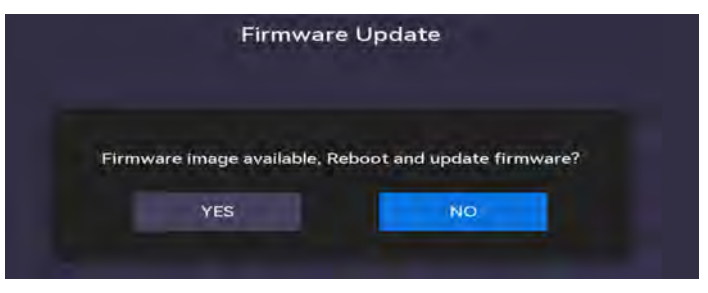

| File Type                        | MP4                     |
|----------------------------------|-------------------------|
| Resolution                       | Auto                    |
| File Size                        | UnLimited               |
| Stop Recording After Signal Loss | OFF                     |
| File Name                        | Default (VID, IMG, AUD) |
| File Index                       | System Time             |
| Video Codec                      | H.265/HEVC              |
| Video Bitrate                    | 18Mbps                  |

🖲 Select 🛛 😂 Eri

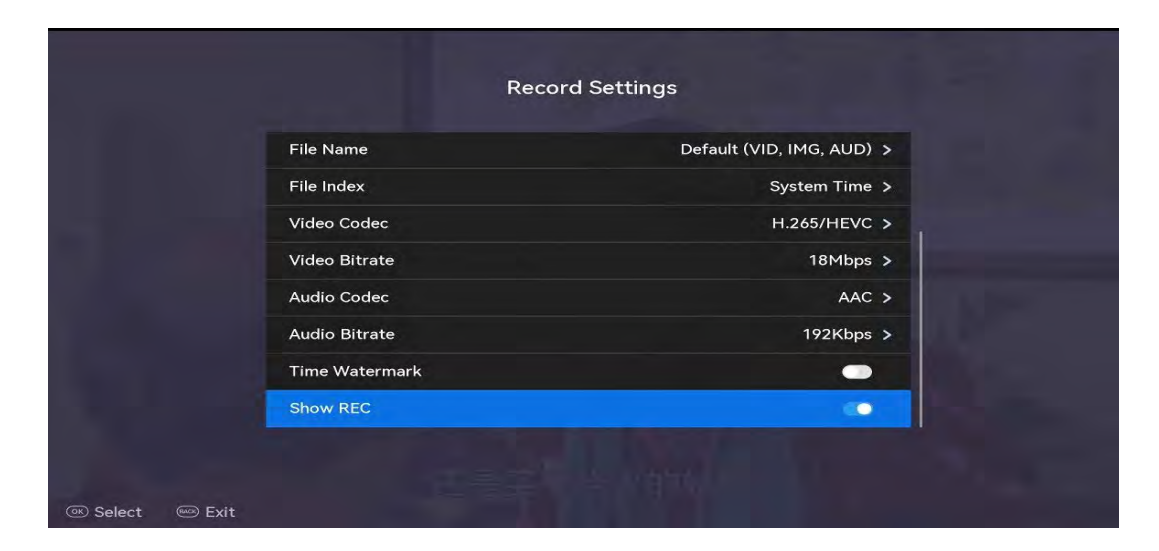

#### 2. Record Settings

File Type Resolution File Size Stop Recording after Signal Loss File Name File Index Video Codec Video Bitrate Audio Codec Audio Bitrate Time Watermark Show REC

|               | File Type |  |
|---------------|-----------|--|
|               | TS        |  |
| ⊇'Sove ⊜'EXI' |           |  |

| Resolution                |
|---------------------------|
| <ul> <li>Auto:</li> </ul> |
| 3840x2160                 |
| 3840x2160 (24fps)         |
| 1920x1080                 |

| File Size                                       |  |
|-------------------------------------------------|--|
| UnLimited                                       |  |
| 4GB                                             |  |
| 16GB                                            |  |
| 2 Hours                                         |  |
| 4GB Loop Recording                              |  |
|                                                 |  |
|                                                 |  |
| Stop Recording After Signal Loss                |  |
| O DFF                                           |  |
| 10 Seconds                                      |  |
| 30 Seconds                                      |  |
| 1 Minute                                        |  |
|                                                 |  |
| Tip: Set ittop recording time afer signal last! |  |

🗵 Save 🛛 🖻 Exit

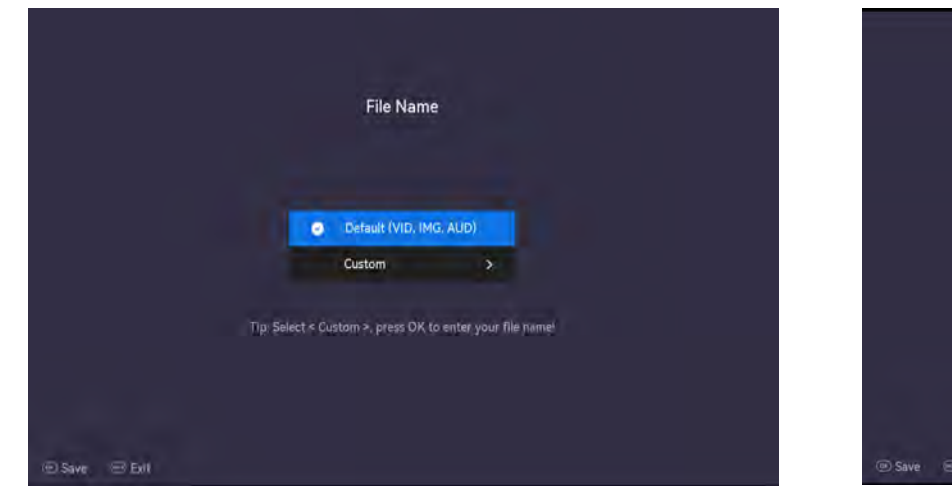

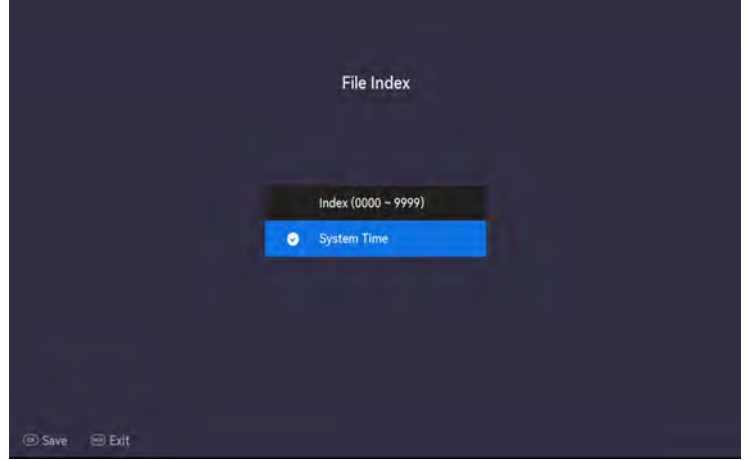

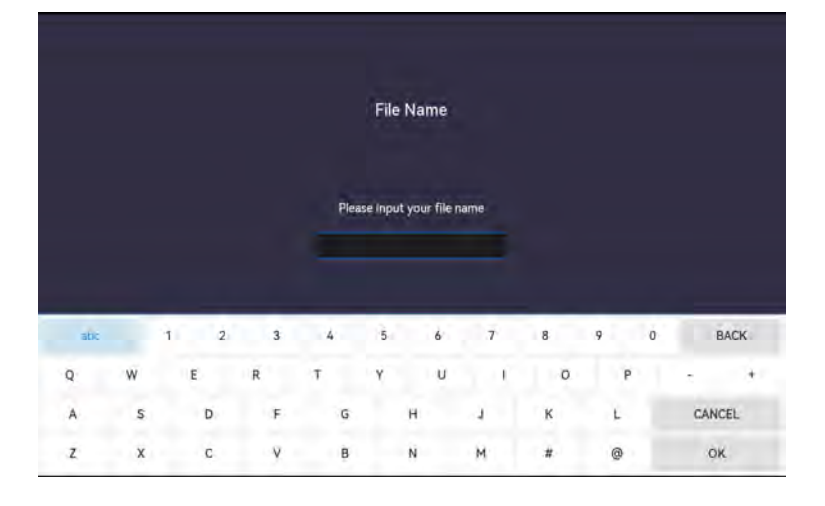

|                    | Video Bitrate                          |
|--------------------|----------------------------------------|
|                    |                                        |
|                    |                                        |
|                    | 4Mbps                                  |
|                    | 12Mbps                                 |
|                    | ○ 18Mbps                               |
|                    | 24Mbps                                 |
|                    |                                        |
|                    |                                        |
|                    |                                        |
|                    |                                        |
| 🐵 Save 🔤 Exit      |                                        |
|                    |                                        |
|                    |                                        |
|                    |                                        |
|                    |                                        |
|                    | Video Codor                            |
|                    | Video Codec                            |
|                    | Video Codec                            |
|                    | Video Codec                            |
|                    | Video Codec<br>H 264/AVC               |
|                    | Video Codec<br>H 284/AVC               |
|                    | Video Codec<br>H 264/AVC<br>H 265/HEVC |
| Tip: Recording res | Video Codec<br>H 264/AVC<br>H 265/HEVC |
| Tip: Recording res | Video Codec<br>H 264/AVC<br>H 265/HEVC |

|             | Audio Bitrate |  |
|-------------|---------------|--|
|             |               |  |
|             | 128Kbps       |  |
|             | 20Kbps        |  |
|             | accuraçã      |  |
|             |               |  |
|             |               |  |
| @Save @Ext: |               |  |
|             |               |  |
|             |               |  |
|             |               |  |
|             | Audio Codec   |  |
|             | Audio Codec   |  |
|             | Audio Codec   |  |
|             | Audio Codec   |  |

| Time Watermark |  |
|----------------|--|
| Show REC       |  |

### 3. Audio Settings

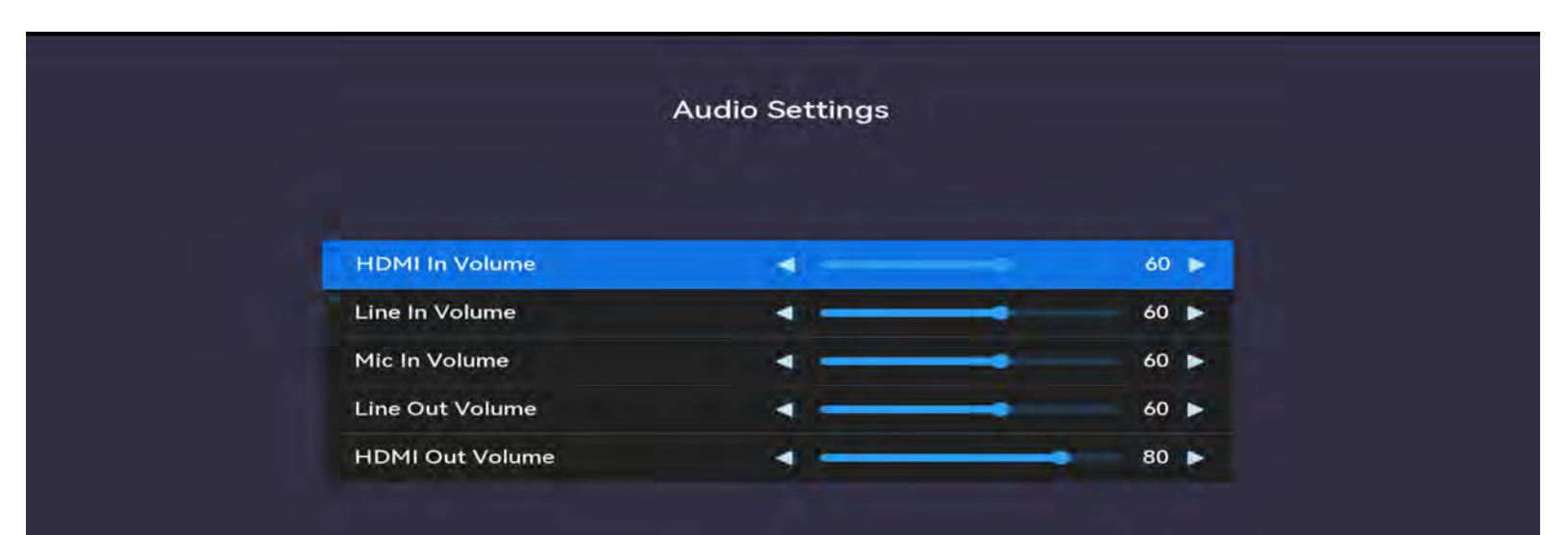

🐵 Exit

# 4. Schedule Settings

|         |                  | Schedule Settings                   |   |
|---------|------------------|-------------------------------------|---|
| Functio |                  |                                     |   |
| Sche    | edule            |                                     |   |
| Time Se | ttings < Support | s up to 5 schedules >               |   |
| •       | Once             | 2024/05/28 23:59 - 2024/05/29 14:51 | > |
| •       | Once             | 2024/05/29 14:53 - 2024/05/29 18:53 | > |
| •       | Add              |                                     | > |
| Ð       | Add              |                                     | > |
| Ð       | Add              |                                     | > |

#### 🐨 Select 🛛 📟 E

|                   |   | Time Settings |  |
|-------------------|---|---------------|--|
|                   |   |               |  |
|                   |   |               |  |
|                   |   | Edit          |  |
|                   | a |               |  |
|                   |   |               |  |
|                   |   |               |  |
| 2.90. 900         |   |               |  |
| 🐵 Select 🛛 📟 Exit |   |               |  |

|                   |               |        |         | ime So   | ettings |      |     |        |    |    |
|-------------------|---------------|--------|---------|----------|---------|------|-----|--------|----|----|
| Mode              |               | Sta    | rt time |          |         |      | Sto | p time |    |    |
|                   |               |        |         |          |         |      |     |        |    |    |
| Once              | 2023          | 4      | 27      | 14       | 00      | 2023 | 4   | 27     | 14 | 00 |
| Every Day         | 2025          | 6      | 29      | 16       | 02      | 2025 | 6   | 29     | 16 | 02 |
|                   | 2024          |        | 20      |          |         | 2024 |     | 20     | 17 | 02 |
| Tip: Start time a | fter 1 minute | , Rang | e more  | than 1 r | ninute! |      |     |        |    |    |
|                   |               |        |         |          |         |      |     |        |    |    |
|                   |               |        |         |          |         |      |     |        |    |    |

|                           | Time Settings                                  |                                               |
|---------------------------|------------------------------------------------|-----------------------------------------------|
| Mode<br>Once<br>Every Day | Start time<br>14 00<br>15 01<br>16 02<br>17 02 | Stop time<br>14 00<br>15 01<br>16 02<br>17 02 |
|                           |                                                |                                               |

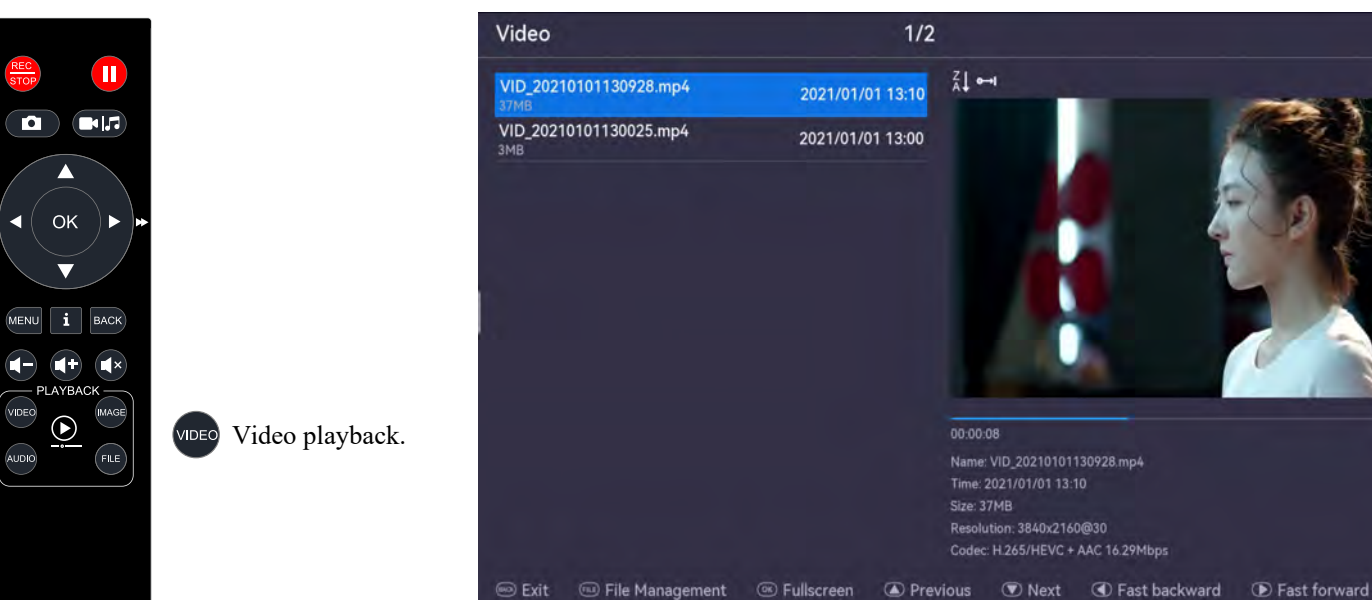

<

VIDEO

AUDIO

#### 5. Video

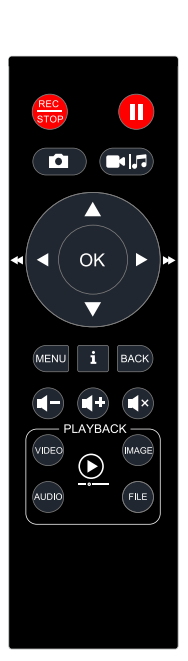

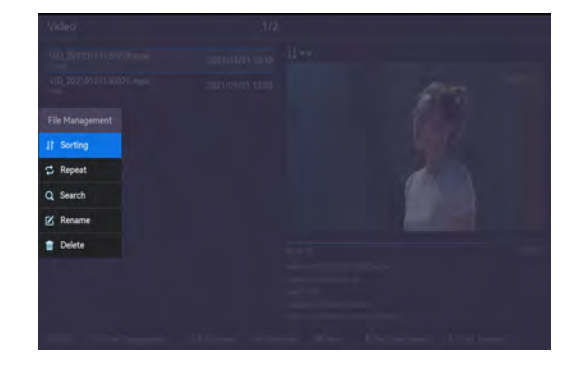

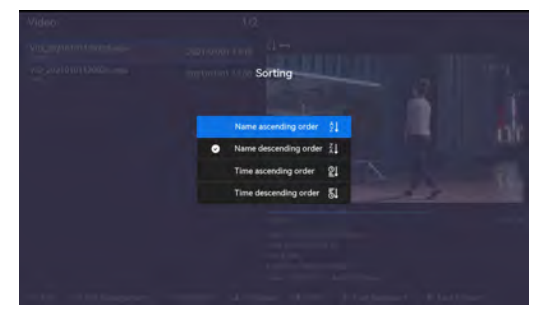

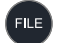

File Management

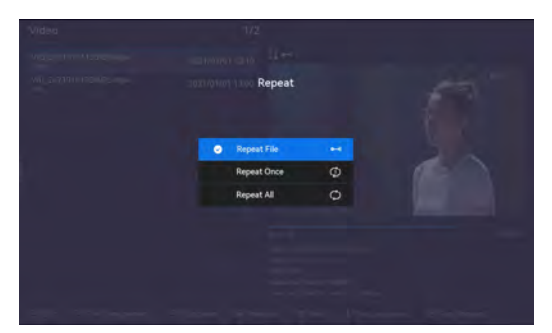

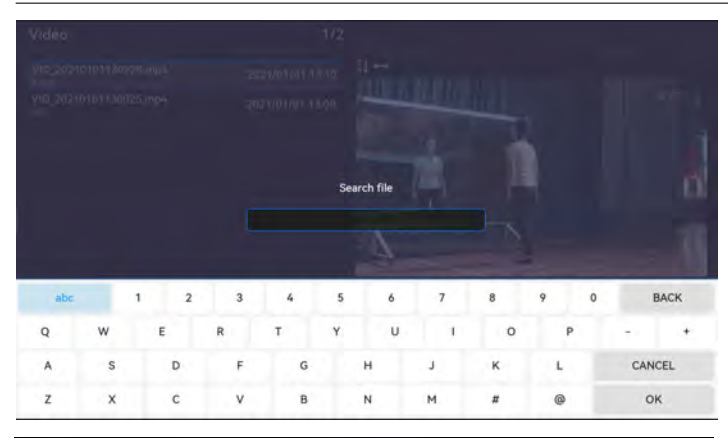

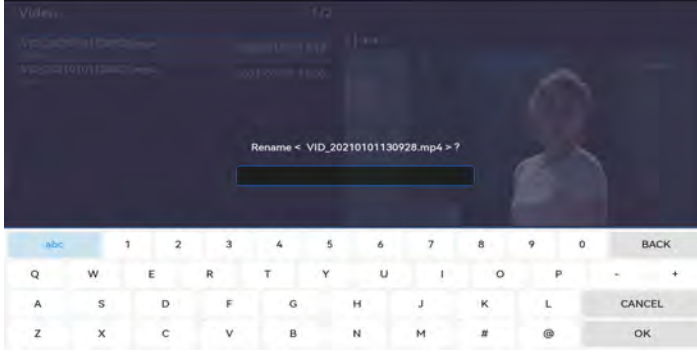

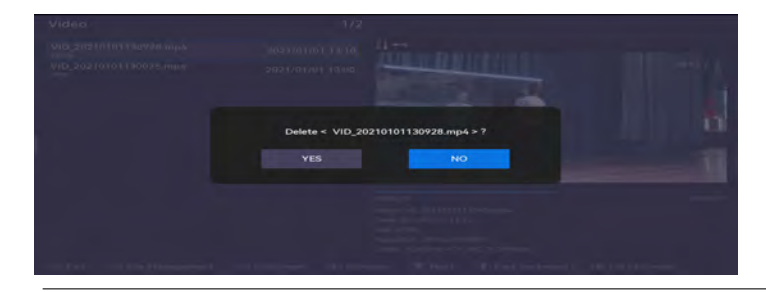

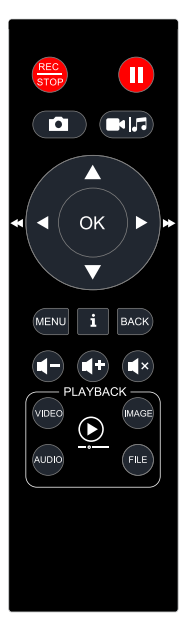

MAGE Image Playback

# 6. Image

| Image                           | 2/6              |                                                                                                    |
|---------------------------------|------------------|----------------------------------------------------------------------------------------------------|
| IMG_20~5.JPG<br>253KB           | 2021/01/01 13:00 | ₹↓ •••1                                                                                                    |
| IMG_20210104082740.jpg<br>3MB   | 2021/01/04 08:27 | CHINA CHINA                                                                                                    |
| IMG_20210101130028.jpg<br>254KB | 2021/01/01 13:00 |                                                                                                    |
| IMG_20210101130027.jpg<br>215KB | 2021/01/01 13:00 |                                                                                                    |
| IMG_20210101130026.jpg<br>281KB | 2021/01/01 13:00 | Section and the sector of the sector of the |
| IMG_20210101130025.jpg<br>515KB | 2021/01/01 13:00 | Stationer South State                                                                                                    |
|                                 |                  | Name: IMG 20210106/082760 ing                                                                                                    |
|                                 |                  | Time: 2021/01/04 08:27<br>Size: 3MB                                                                                                    |

🐵 Exit 🐵 File Management 🐵 Fullscreen 🔺 Previous 💿 Next

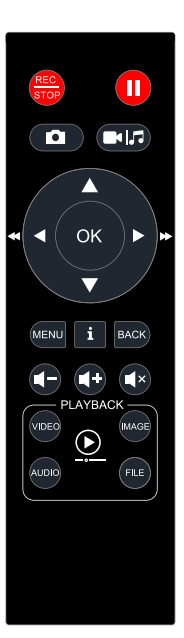

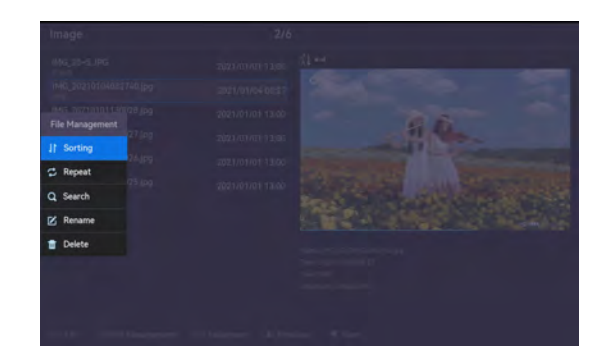

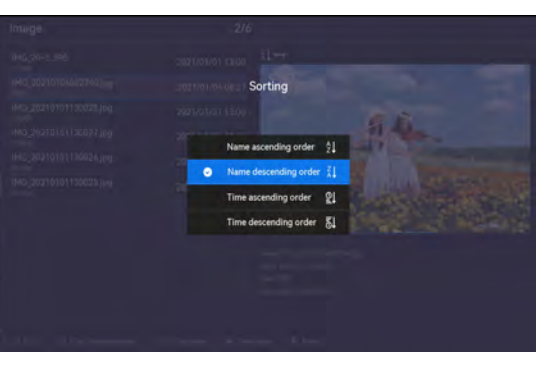

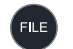

File Management

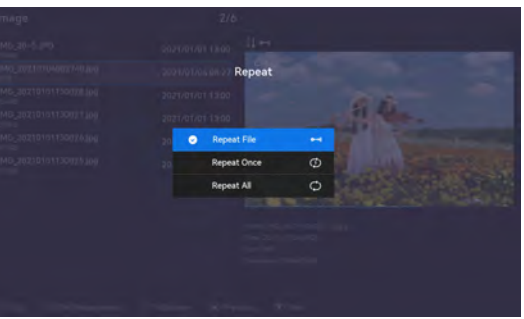

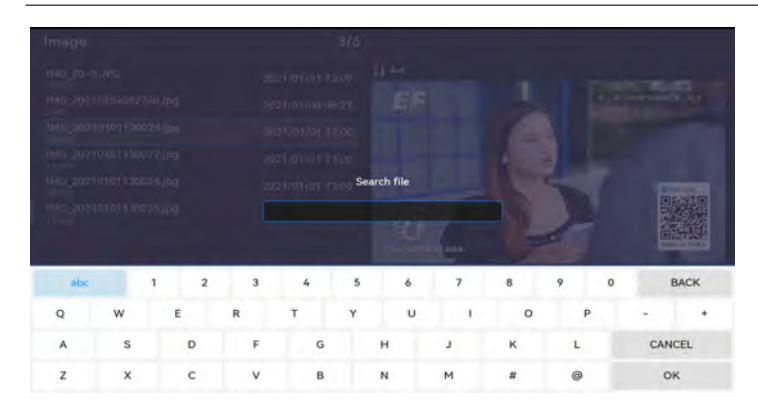

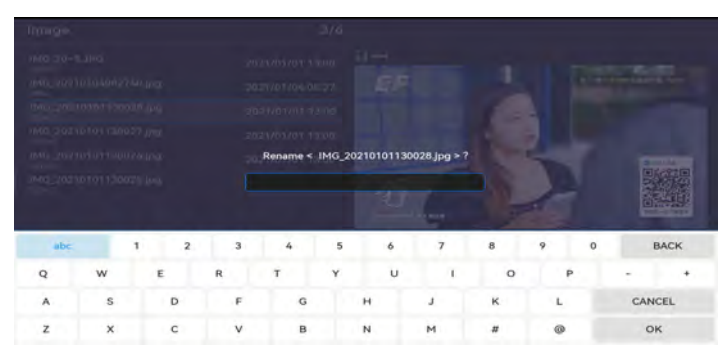

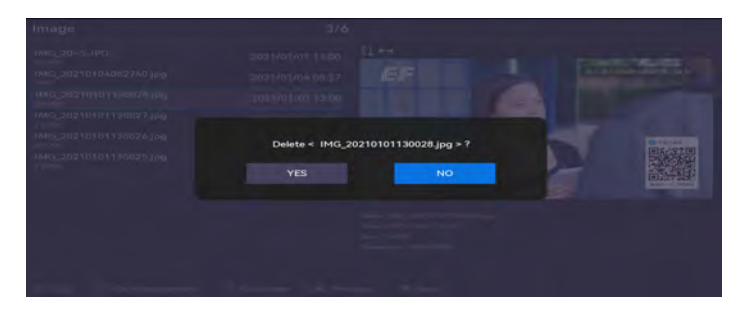

#### 7. Audio

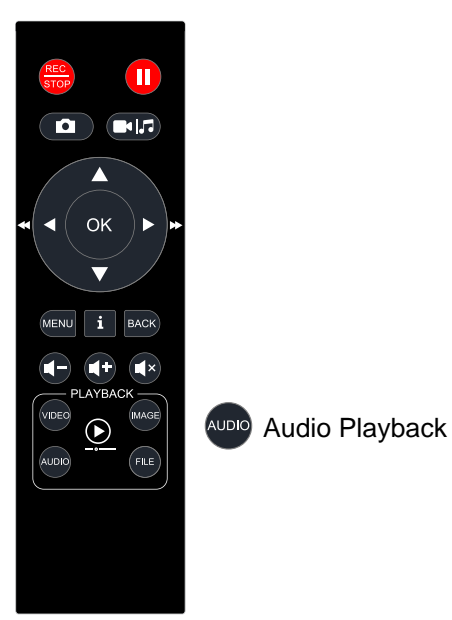

FILE

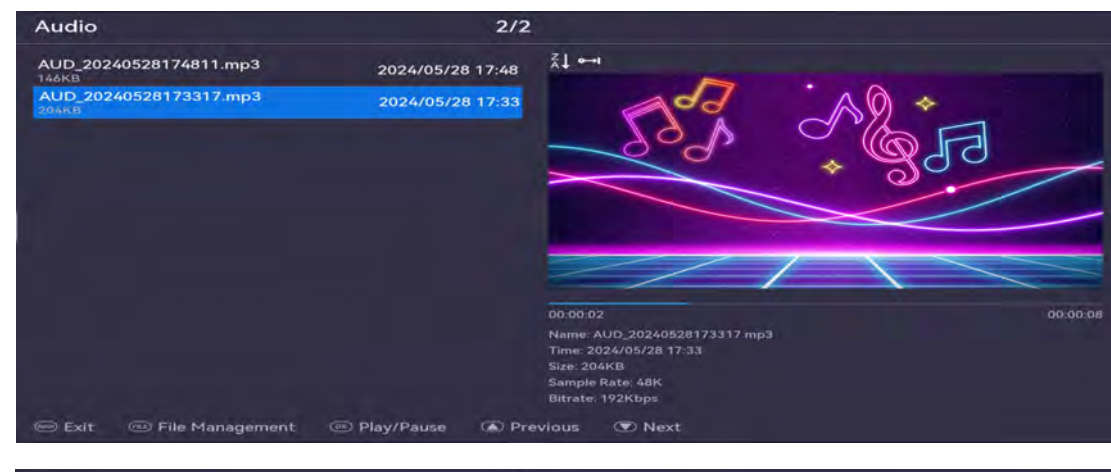

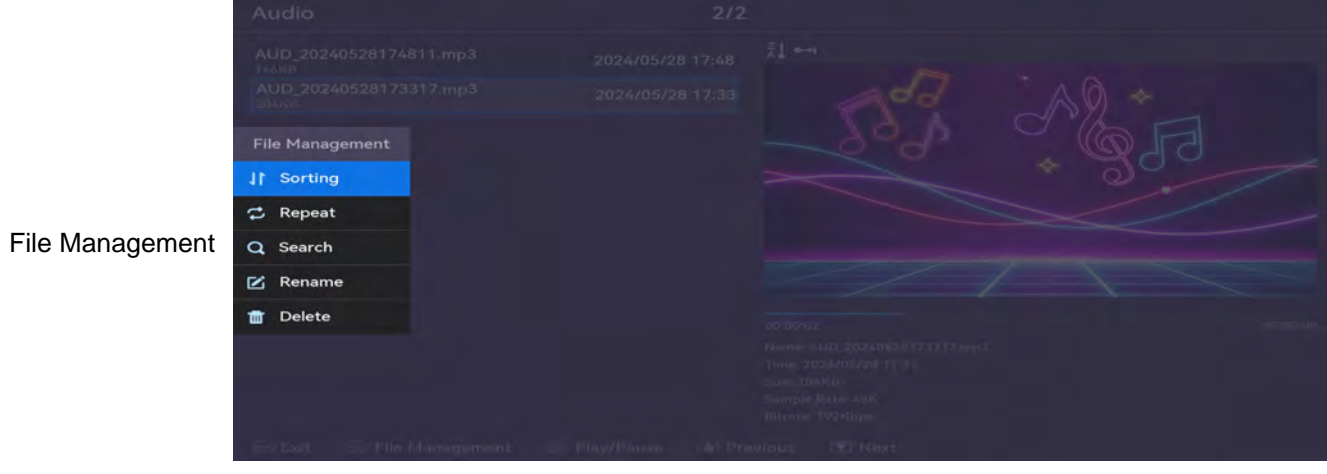

### 8. Storage

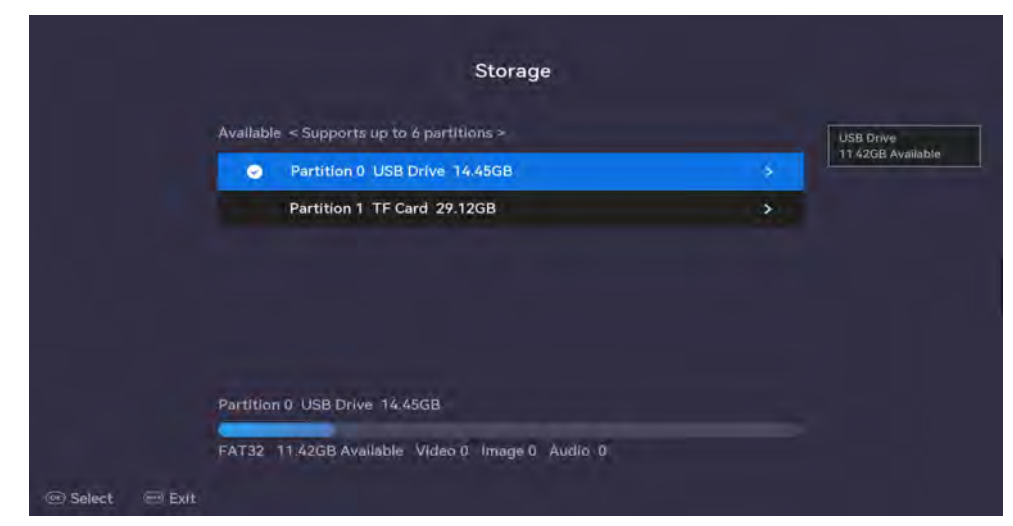

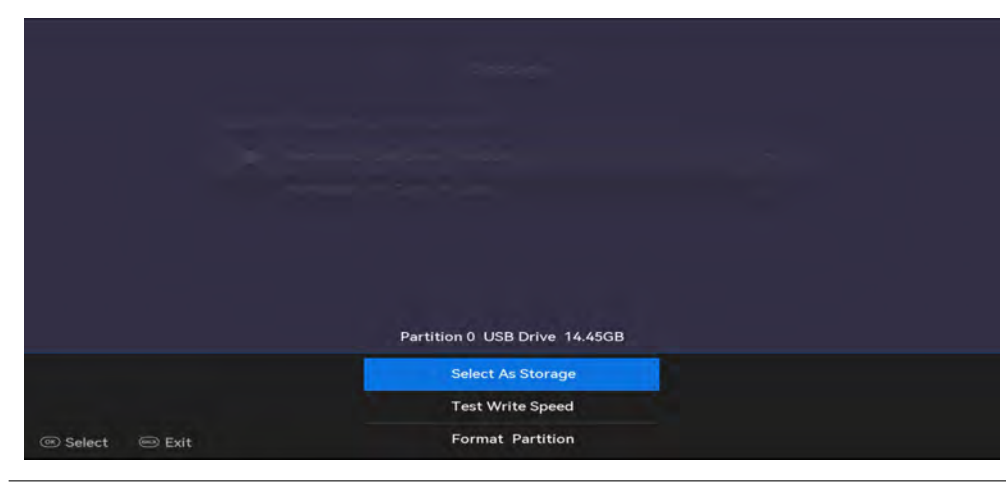

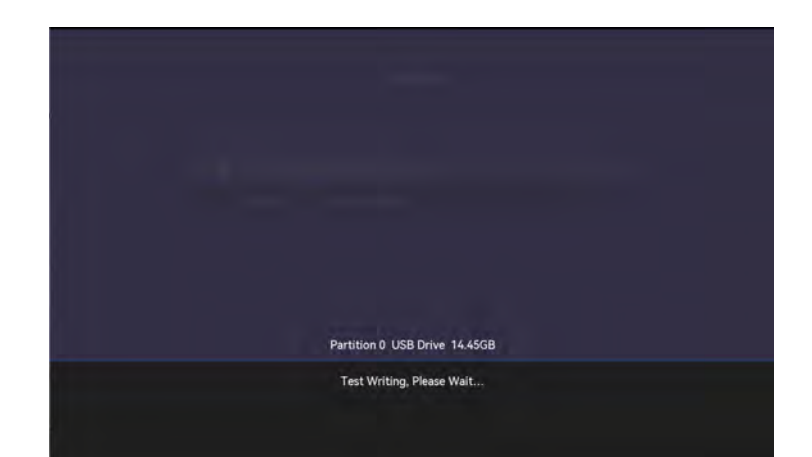

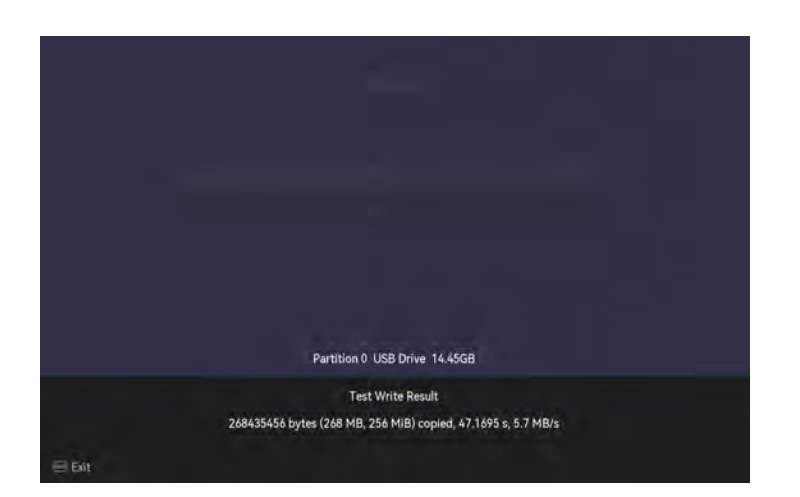

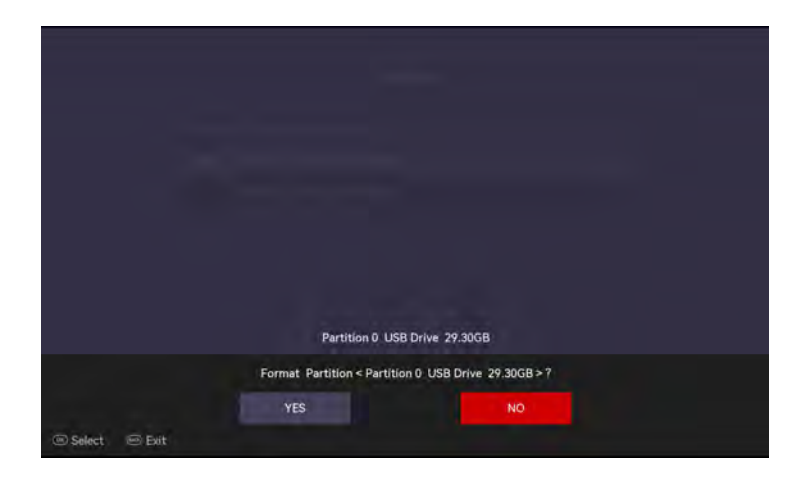

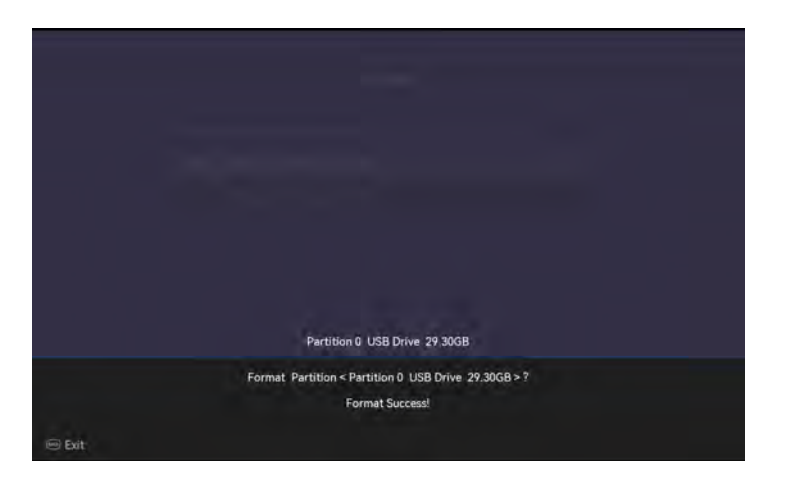

#### Infomation Button

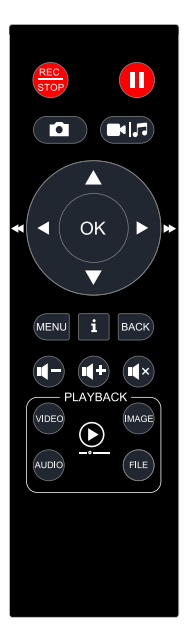

i

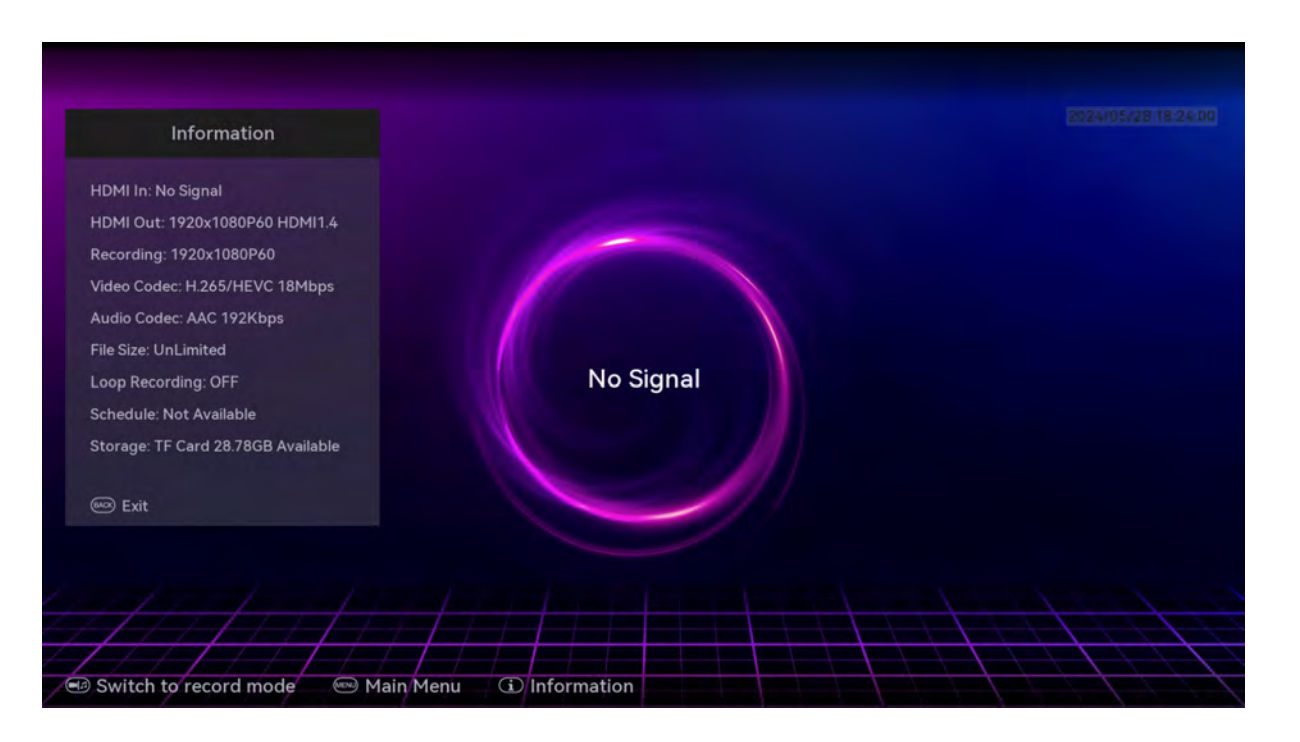

# USB-C UVC Function(Capture card 1080p60) Support Windows / MAC / Liunx

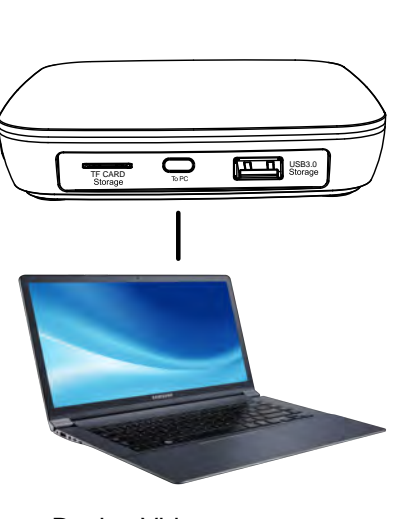

Device Video: USB3 Video Streaming

Device Audio: USB3 Audio Streaming

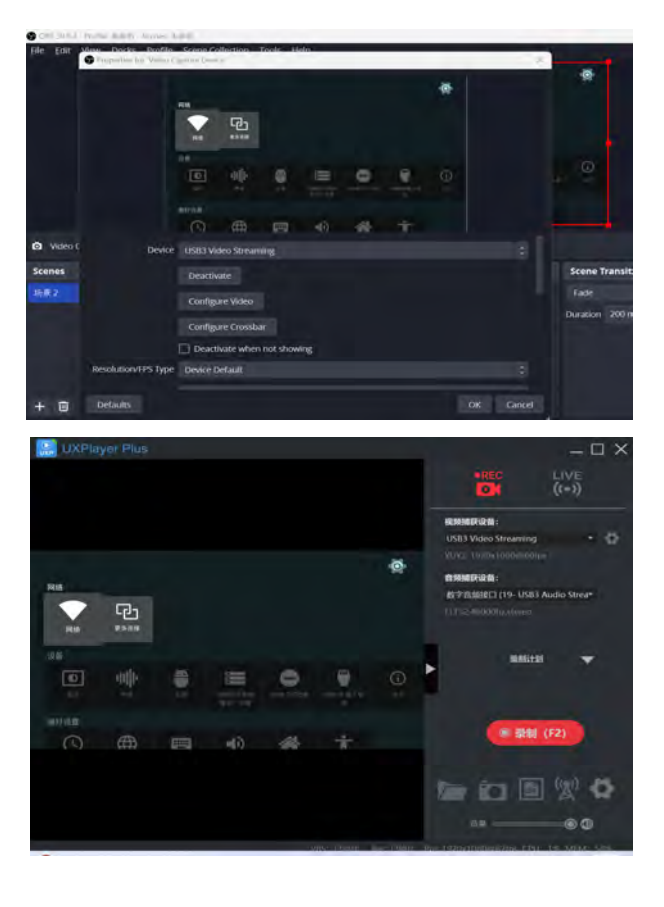

#### Windows OBS and UXPlayer Plus

# USB-C UVC Function(Capture card 1080p60) Support Windows / MAC / Liunx

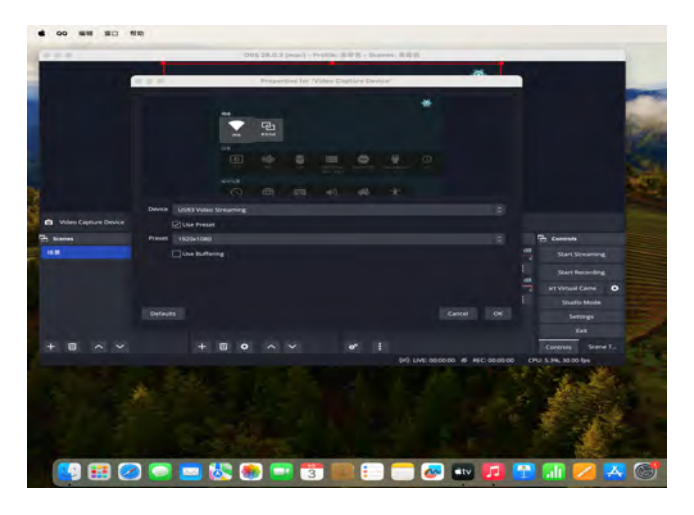

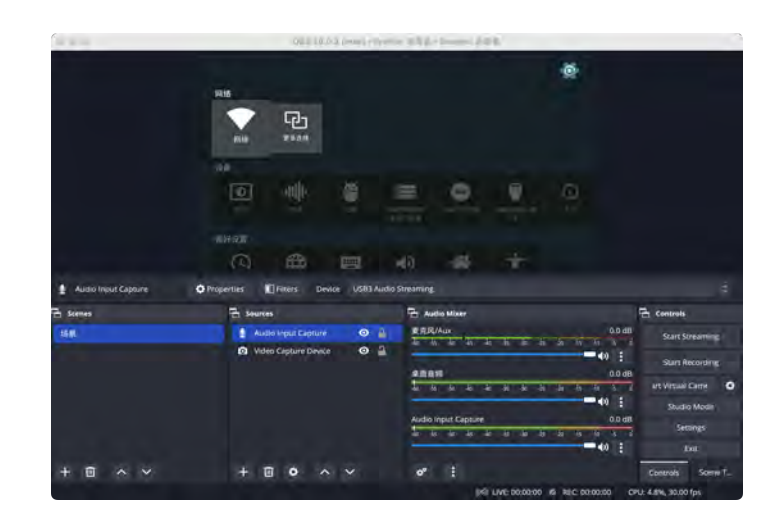

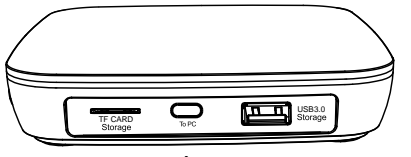

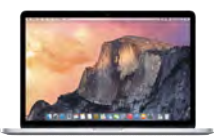

#### MAC OBS

Device Video: USB3 Video Streaming

Device Audio: USB3 Audio Streaming

### Additional Function(CAM / CAPTURE CARD)

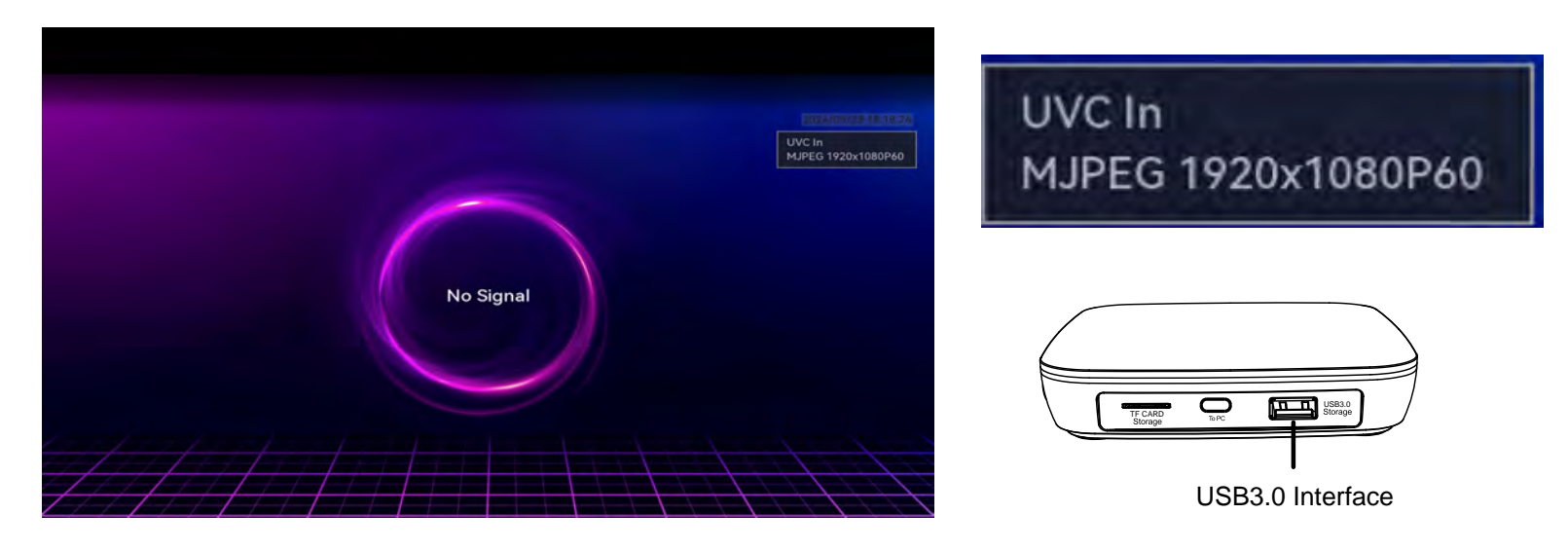

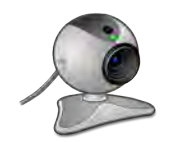

USB CAM: MAX Support 1080p60

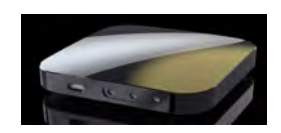

USB Capture card: MAX Support 1080p60

#### Why does the recorded file split into multiple segments?

Using exFAT/NTFS USB storage devices, the single recorded file will be 16.7GB at most. Using FAT32 USB storage devices, the single recorded file will be 4GB at most due to the limitation of FAT32 format.

Or one file will be umlimit(support Exfat,Gpt,Mbr format)

#### Does UHD Pro work with an over-2TB external hard drive?

Yes, UHD Por works with an over -2TB/4TB/6TB/8TB external hard drive.

For UHD Pro, it works with all formats of USB sticks(NTFS, FAT32, exFat) and external hard drives(MBR and GPT). FYI. Due to the maximum capacity limitation of FAT32 and NTFS format, if you use an over-2TB external hard drive and don't want to partition it, please format it to exFAT, it will work. If you want to use NTFS/FAT32, please partition it first, it will work.

Note: The single file length is also limited to 3 hours. If the size of the video file has not reached 4GB/16GB but the length exceeds three hours, it will also generate a new video file.

# **PRODUCT SPECIFICATIONS**

#### **Resolution Standard**

4K60, 4K50, 4K30, 4K25, 4K24 1080P60, 1080P50, 1080P30, 1080P25, 1080P24 720P60, 720P50 576P50, 480P60 1080I60, 1080I50, 480I60, 576I50 2560x1440p60, 1360x768p60, 1280x1024p60, 1024x768p60, 800x600p60, 640x480p60 (VESA) 2560x1600p60, 1920x1200p60, 1600x1200p60 Not Support: HDR, VRR

| Output     | 640x480, 720x480, 720x576, 800x600, 1024x768, 1280x720, 1280x1024, 600x1200,1920x1080 3840x2160p25/p30/p60 |
|------------|----------------------------------------------------------------------------------------------------|
| Recording  | Up to 3840x2160(30p/24p/25p)                                                                               |
| REC Format | H.264, H.265                                                                                               |
| Standard   | HDMI 2.0 standard                                                                                          |
| Audio      | AUX, Line in, Mic                                                                                          |
| Output     | HDMI(pass-through),TF CARD and USB Stroage                                                                 |
| Bitrate    | Max: 22Mbps                                                                                                |
|            |                                                                                                    |